SIM 卡已安裝到路由器中。它預先配置了必要的資訊,包括但不限於 2.5G/5G SSID 和 Wi-Fi Key (貼在路由器正面的標籤)。

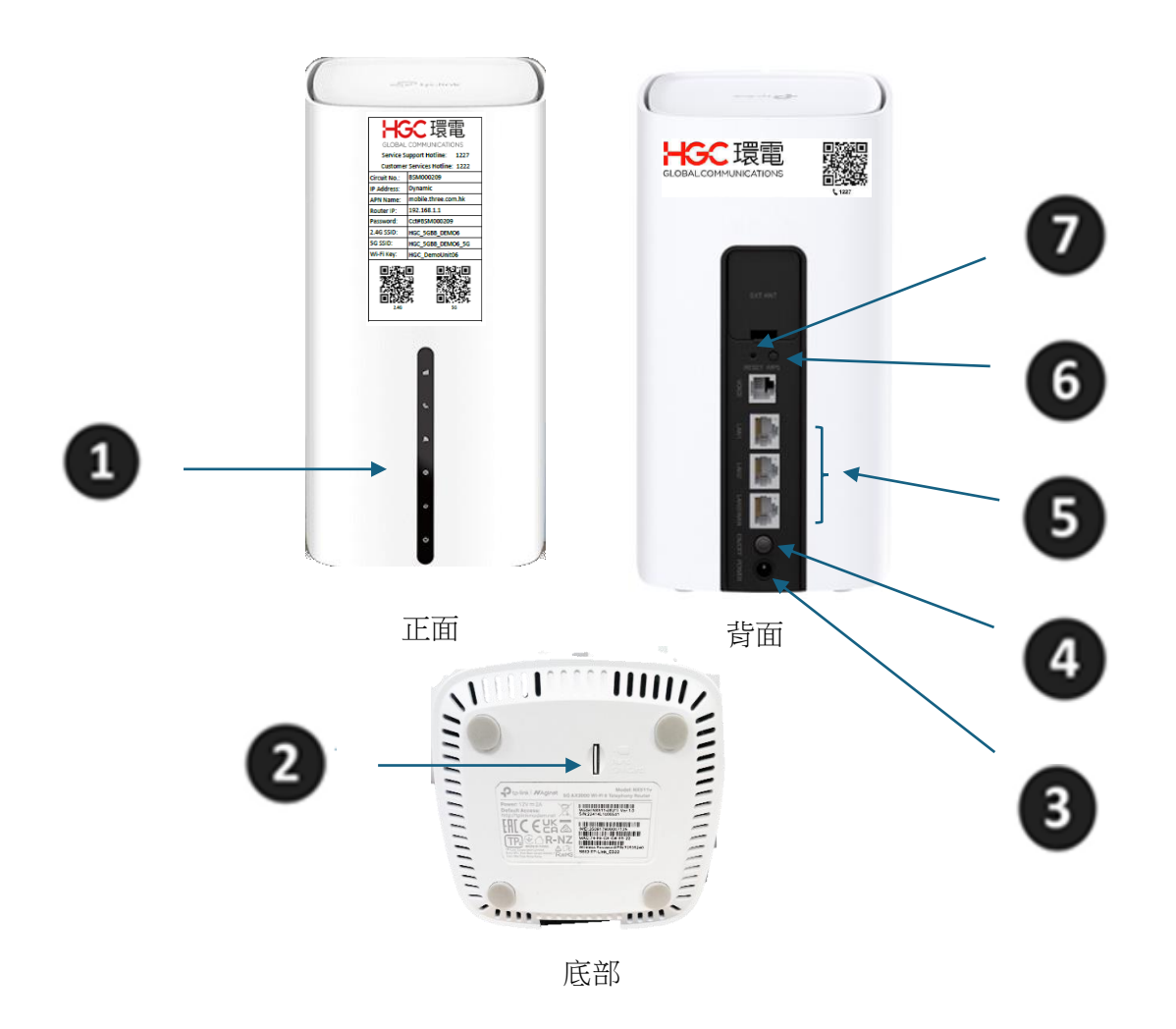

| 介面說明                     | 定義          | 描述                                                                                                    |
|--------------------------|-------------|----------------------------------------------------------------------------------------------------|
| LED 指示燈 ①                | 路由器 LED 指示燈 | 顯示信號強度。請參閱 LED 狀態表。                                                                                                    |
| SIM 🗧 2                  | SIM 卡插槽     | 用於插入 SIM 卡。                                                                                                    |
| 電源 3                     | 電源          | 通過提供的電源配接器的電源插座。                                                                                                    |
| <b>④</b><br>開/關          | ON/OFF 開關   | 電源開關。按下它可打開或關閉路由器的電<br>源。                                                                                                    |
| LAN1,LAN2,<br>LAN3/WAN 埠 | LAN / WAN   | 用於將路由器連接到您的 PC 或其他乙太網路設備。在無線路由器模式下,WAN 埠用於連接有線/FTTH/VDSL/ADSL 設備。                                                                                        |
| WPS 6                    | WPS         | 按下按鈕可啟動 WPS 同步。                                                                                                    |
| 重置 7                     | 重置          | 按住此按鈕至少 5 秒鐘,直到所有<br>LED 閃爍,以將路由器重置為出廠預設<br>設置。RESET 按鈕是共用的<br>RESET/Wi-Fi 按鈕(短按 5 秒或更短<br>是 Wi-Fi 功能,長按 5 秒或更長時間是<br>RESET 功能)。短按將導致正在使用<br>的 Wi-Fi 關閉。 |

當路由器成功連接到網路時,指示燈將亮起。

## 路由器 LED 狀態

| 搭載了 LED |         | 地位   | 指示                  |
|---------|---------|------|---------------------|
| (信号     |         | 純白色  | 信號強度在 75% 以上。       |
|         | (台) 味 卍 | 綠色常亮 | 信號強度在 50% 到 75% 之間。 |
|         | 后弧知过)   | 純橙色  | 信號強度低於 50%。         |
|         |         | 關閉   | 沒有移動網路信號。           |
|         |         |      | WPS 配對正在進行中。        |
| (Wi-    | ·Fi)    | 閃爍   |                     |

|                  |      | 如果連接成功建立,它將返回純白色。如果未成功建立,<br>它會繼續閃爍 2 分鐘,然後恢復為純白色。如果在 WPS<br>配對期間關閉 Wi-Fi, Wi-Fi 指示燈將熄滅。 |
|------------------|------|------------------------------------------------------------------------------------------|
|                  | 騎团   | 2.4 GHz 和 5 GHz 無線電介面均被禁用。                                                               |
|                  | 純白色  | 設備位於 5G 或 4G+ 網路上(取決於路由器)。                                                               |
| R                | 綠色常亮 | 設備在 4G 網路上。                                                                              |
| <b>A</b> (網路類型)  | 純橙色  | 設備已連接到 3G 網路。                                                                            |
|                  | 輸闭   | 設備未在網路上註冊。                                                                               |
|                  | Ŀ    | 提供 Internet 服務。                                                                          |
| (互聯網)            | 關閉   | 路由器的 WAN 口拔掉,或者 SIM 卡沒有接,或者 SIM 卡已連接但撥號失敗。                                               |
|                  | Ŀ    | 系統已成功啟動。                                                                                 |
| <b>し</b><br>(電源) | 閃爍   | 系統正在啟動或正在升級固件。請勿斷開路由器或關閉路<br>由器的電源。                                                      |
|                  | 關閉   | 電源已關閉。                                                                                   |

## 注意:

- 一. 如果信號強度 LED 指示燈熄滅,請先檢查您的互聯網連接。有關如何正確建立 Internet 連接的更 多資訊,請參閱連接硬體。如果您已經建立了正確的連接,請聯繫您的 ISP 以確保您的 Internet 服務現在可用。
- 二. 如果 Internet LED 指示燈熄滅,請先檢查您的信號強度 LED。如果您的信號強度 LED 指示燈也 熄滅,請參注意一。如果您的信號強度 LED 亮起,請檢查您的 Internet 配置。您可能需要與您的 ISP 檢查這部分資訊,並確保所有內容都已正確輸入。
- 三. 如果網路類型 LED 指示燈熄滅,請先檢查您的 Internet 指示燈。如果 Internet 指示燈也熄滅,請 檢查您的 Internet 連接。如果您已經建立了正確的連接,請聯繫您的 ISP 以確保您的 5G/4G 網路 服務可用。

## 二. 連接到 Wi-Fi 網路和路由器

請注意: 路由器預先設定了 Wi-Fi SSID、密碼(貼在路由器正面的標籤)。

在訪問互聯網之前,請檢查以下內容:

- 一. 電源指示燈亮起。
- 二. 信號指示燈亮起,最好顯示白色。
- 三. 網路類型,5G 顯示白色,4G 顯示綠色。 計算機可以通過路由器上顯示的標準 RJ45 網路埠(LAN1/LAN2/LAN3)或通過 Wi-Fi 連接。 Wi-Fi SSID 和密碼顯示在路由器背面。通過掃描 QR 碼對 Wi-Fi 網路進行身份驗證。

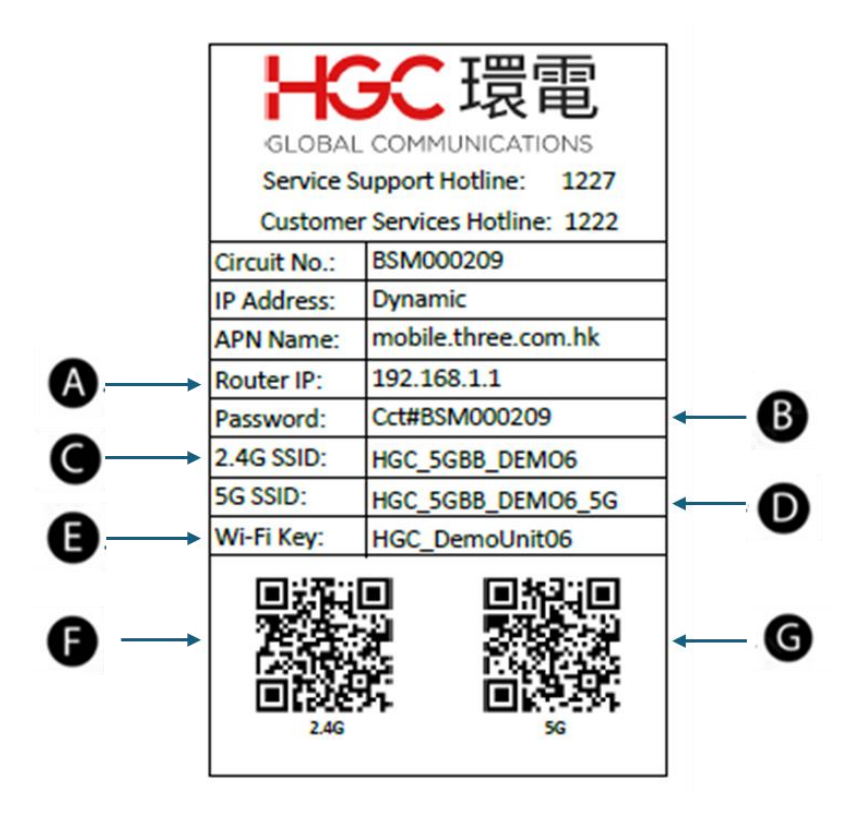

| #                      | 描述        | 言論                                                                 |
|------------------------|-----------|--------------------------------------------------------------------|
| 路由器 IP                 | 路由器 IP 位址 | 用於登錄路由器的管理頁面 (Web portal)。                                         |
| 密碼                     | 密碼        | 路由器的路由器管理頁面(Web portal)的密碼。                                        |
| 2.4G SSID              | 2.4G SSID | 引用 Wi-Fi 網路的服務集標識碼(<br>HGC_WirelessBB)的 2.4G SSID。                 |
| 5G SSID                | 5G SSID   | 引用 Wi-Fi 網路的服務集標識碼(<br>HGC_WirelessBB_5G)的 5G SSID。                |
| Wi-Fi 金鑰/無線密碼 <b>④</b> | Wi-Fi 金鑰  | Wi-Fi 金鑰/無線密碼是指 Wi-Fi 網路的密碼<br>(HGC_WirelessBB/HGC_WirelessBB_5G)。 |
| 二維碼 2.4G               | 二維碼 2.4G  | 二維碼是指使用 SSID、Wi-Fi 網路密碼<br>(HGC_WirelessBB) 進行身份驗證。                |
| 二維碼 5G                 | 二維碼 5G    | 二維碼是指使用 SSID、Wi-Fi 網路密碼<br>(HGC_WirelessBB_5G ) 進行身份驗證。            |